# **Op***O*LE **PROCESSUS DE LA DEPENSE** ASSOCIER PLUSIEURS ENGAGEMENTS JURIDIQUES A UNE DEMANDE DE PAIEMENT

A noter : si la facture est arrivée directement dans YGFAA, le traitement commence au 2-

## 1- LA FACTURE EST DANS YGTFBAC PRE SAS CP DEPENSE AVEC CONFIDENTIALITE Dans YGTFBAC p

|  | NP facture Défénses                                 |                   |                    |           |              |                 |                         |             |                         | <b>0</b> 0         |                  |  |
|--|-----------------------------------------------------|-------------------|--------------------|-----------|--------------|-----------------|-------------------------|-------------|-------------------------|--------------------|------------------|--|
|  | in lacture                                          | Tournisseur       | E                  | helelence |              | Numero de lacto | e d'exploitation        |             | -010                    | 12                 |                  |  |
|  | Facture                                             | Mnémonique        | Référence          |           | Marc         | hé              |                         | Destinata   | ire E                   |                    |                  |  |
|  | 291 300 B3/48/0402 Numéro de facture d'exploitation |                   |                    |           |              |                 |                         | Origi       | ne CPP 📰                |                    |                  |  |
|  | Fournisseur                                         | _                 |                    |           | Dates        |                 |                         |             |                         |                    |                  |  |
|  | Données Chrorus                                     | Pro               |                    |           | Facture      | 12/05/2022      |                         |             |                         |                    |                  |  |
|  | Type ident                                          | inanc 1           |                    |           | Co           | omptable        | 8                       |             |                         |                    |                  |  |
|  | Ident                                               | ifiant 5520449920 | 2382               |           | Réceptio     | on facture      | 12/05/2022              |             |                         |                    |                  |  |
|  | E                                                   | rreur             |                    |           |              |                 | Montant                 |             |                         |                    |                  |  |
|  | 0000893047                                          | POMONA            |                    |           |              |                 | Devise EUR              |             |                         |                    |                  |  |
|  |                                                     |                   |                    |           |              |                 | Mo                      | ontant HT   | 469,17 🗐                |                    |                  |  |
|  |                                                     |                   |                    |           |              |                 | Mor                     | ntant TTC   | 494,97 🗐                |                    |                  |  |
|  |                                                     |                   |                    |           |              |                 |                         |             |                         |                    | 2                |  |
|  | Etablissement                                       | Dro               |                    |           |              |                 | Statut                  | (           | DP mise à disposition   | via CPP (03)       |                  |  |
|  | Type identi                                         | fiant 1           |                    |           |              |                 |                         | C           | ) DP suspendue (06)     |                    |                  |  |
|  | Identifiant 19240024000011                          |                   |                    |           |              |                 |                         | 0           | ) DP mandatée / validé  | ie (08)            |                  |  |
|  | Factor 1724002400011                                |                   |                    |           |              |                 |                         | 0           | ) DP comptabilisée (10  | 0                  |                  |  |
|  | B                                                   | reur              |                    |           |              |                 | ) DP mise en naiement   | ,<br>(11)   |                         |                    |                  |  |
|  | Etablissen                                          | popoza            | E                  | J         |              |                 | ) DP à recurler via CPD | (04)        |                         |                    |                  |  |
|  | Domiciliation                                       |                   |                    |           |              |                 | ) DP rejetés via CPD /0 | (04)<br>E)  |                         |                    |                  |  |
|  | Données Chrorus Pro                                 |                   |                    |           |              |                 |                         |             | ) DF lejetee via CFF (0 | 5)                 |                  |  |
|  | Type identifiant IBAN                               |                   |                    |           |              |                 |                         | dification  | 12/05/2022              |                    |                  |  |
|  | Ident                                               | ifiant FR76300030 | 03710002515551062  |           |              |                 | Heure de mo             | dification  | 08:41                   |                    |                  |  |
|  | Etablissement bar                                   | caire SOGEFRPP    |                    |           | Informations |                 |                         |             |                         |                    |                  |  |
|  | E                                                   | irreur            |                    |           |              |                 | Identifiant e           | externe 1   | 13588428                |                    |                  |  |
|  | Domicil                                             | ation 01          |                    |           |              |                 | Identifiant (           | externe 2   |                         |                    |                  |  |
|  | E /                                                 | uuun 01           | <b>-</b>           |           |              |                 | Comn                    | mentaires   |                         |                    |                  |  |
|  | Echéance                                            | Pro               |                    |           |              |                 |                         | Libellé     |                         |                    |                  |  |
|  | Mode de règle                                       | ment 31           |                    |           |              |                 | _                       | Libelle     |                         |                    |                  |  |
|  | E                                                   | irreur            |                    |           |              |                 | Erreur d'in             | e A1 ( A2   | SATFC060 La command     | le est déjà rattac |                  |  |
|  | Informations taxe                                   |                   |                    |           |              |                 | 110                     |             | 1 K                     |                    |                  |  |
|  | Nu                                                  | méro SE30 🖻       | Type               | Mode      | ■ Régime     | E               |                         |             | Intégration             |                    |                  |  |
|  |                                                     |                   |                    |           |              |                 |                         | Proposition | , intégration et docume | ent                |                  |  |
|  | <li>1. Général</li>                                 | - <b>&gt;</b>     | Liste des colonnes |           |              |                 |                         | T           |                         | 0 7                | <del>ک</del> ا ج |  |
|  | Aode saisie                                         | Perso             | onnalise           |           |              |                 | Ligne                   | 2:12.18     |                         |                    |                  |  |

②Sélectionner YSAITDB lignes pré-sas CP dépenses avec confidentialité ③Dans YSAITDB saisir le N° de commande (classe de commande et N°) Ce numéro correspond à un des EJ à rattacher à cette facture ④Enregistrer cette saisie

YSAITDB Lignes pré-SAS CP Dépenses avec confidentilité SAITDD Documents associés aux factures à intégre Suivi des factures pré-SAS CP Dépenses avec con

<sup>(5)</sup> Dans YGTFBAC pré sas CP Dépense avec confidentialité, cliquer sur proposition, intégration et document Puis sur intégration. La facture est générée dans YGFAA - liquidation des dépenses

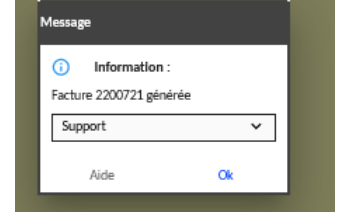

#### 2- LA FACTURE EST DANS YGFAA LIQUIDATION DES DEPENSES

① Dans le module DEPENSES, cliquer sur le pavé « Rapprochement des demandes de paiement avec les engagements juridiques »

② Sélectionner la facture à traiter et passer en affichage Formulaires.

Si la facture provient du pré-sas CP la demande de paiement est à l'étape 699 - intégration de facture KO (le montant de la facture est différent du montant de l'EJ rattaché). Si la facture est arrivée directement dans YGFAA, il n'y a pas d'étape renseignée.

# OP@LE

### Dans le conteneur du bas

| TOUS        | Avec EJ S        | ans EJ       | DAO R        | VST. avec EJ  | RVST. sans EJ S             | ians EJ (C | horus Pro) Ventilatio          | on cptable           |             |       |          |  |
|-------------|------------------|--------------|--------------|---------------|-----------------------------|------------|--------------------------------|----------------------|-------------|-------|----------|--|
|             |                  | Cumul        | sélection C  | Cumul facture | Réimputation C              | Ordo R     | écupération avance/ac          | ompte                |             |       | 8 A      |  |
| 1. Général  | -                | > Liste des  | colonnes     |               |                             |            |                                |                      |             |       |          |  |
| ↑ Partiel   | Visualisation EJ | Rattachement | Classê N     | °↑ Ss-n¶      | Article                     | Ť          | Intitulé article               | ↓ Référence          | fournisseur | Texte |          |  |
|             | Visualisation EJ |              | EJ           | 596 1         | ND000000000012              | PRO        | DUITS SURGELES                 | A012                 |             |       | SRH CF 🔨 |  |
|             |                  |              |              |               |                             |            |                                |                      |             |       |          |  |
| (a) Cliquor | cur la lour      | o do roci    | aarcha       |               |                             |            |                                |                      |             |       |          |  |
| S Cliquel   | sui la loup      |              |              | / 🗌 -         |                             |            |                                |                      |             |       |          |  |
| La reneur   |                  | n des li     | gnes de      | 2             |                             |            |                                |                      |             |       | ዲ ሌ ሌ    |  |
| command     | les s'ouvre      |              |              | Sélection d   | es lignes de commandes      |            |                                |                      |             |       |          |  |
|             |                  |              |              | Co            | mmande * <mark>. </mark> ≣* |            | * 0 à * ZZZZ 📰                 | * 9 999 999 * 9      | 99          |       |          |  |
|             |                  |              | Liste de con | nmandes       |                             | Tri        | * Commande                     | -                    |             |       |          |  |
|             |                  |              |              |               | Article                     |            | Rattachement général           | Rattachement général | •           |       |          |  |
|             |                  |              |              | Fou           | urnisseur 0000893047        |            | Lignes commandes rattachées    | N 🔻                  |             |       |          |  |
|             |                  |              |              |               | Marché                      |            | Affichage des lignes facturées | 0 🔻                  |             |       |          |  |
|             |                  |              |              |               |                             |            |                                |                      |             |       |          |  |
|             |                  |              |              |               |                             |            |                                |                      |             |       |          |  |
|             |                  |              |              |               |                             |            |                                |                      |             |       |          |  |

 Gliquer sur la seconde loupe de recherche tous les EJ relatifs au fournisseur apparaissent dans le conteneur du bas

| <         |                                                     |            |            |         |                                                              |               |                             |                          |                       |       |   | >        |
|-----------|-----------------------------------------------------|------------|------------|---------|--------------------------------------------------------------|---------------|-----------------------------|--------------------------|-----------------------|-------|---|----------|
| TOUS      | Avec EJ S                                           | ans EJ     | DAO        | RVST. a | RVST. avec EJ RVST. sans EJ Sans EJ (Chorus Pro) Ventilation |               |                             |                          | table                 |       |   |          |
|           | Cumul sélection Cumul facture Réimputation Ordo Réc |            |            |         |                                                              |               | Récupération avance/acompte |                          |                       |       |   |          |
| 🕻 1. Géné | al 🔻                                                | Liste d    | es colonne | s       | ]                                                            |               |                             |                          |                       | 8     | 7 | ' ♦      |
| 1 Partiel | Visualisation EJ                                    | Rattacheme | nt Class€  | N° ↑    | Ss-n¶                                                        | Article       | ↓                           | Intitulé article 🛛 🤳     | Référence fournisseur | Texte |   |          |
|           | Visualisation EJ                                    |            | EJ         | 596     | 1                                                            | ND00000000012 |                             | PRODUITS SURGELES        | A012                  |       |   | SRH CI 🔨 |
|           | Visualisation EJ                                    |            | EJ         | 595     | 1                                                            | ND00000000006 |                             | LAIT ET PRODUITS DERIVES | A006                  |       |   | SRH C    |
|           | Visualisation EJ                                    |            | EJ         | 595     | 1                                                            | ND00000000002 |                             | BEURRE ŒUFS FROMAGES     | A002                  |       |   | SRH CI   |
|           |                                                     |            |            |         |                                                              |               |                             |                          |                       |       |   |          |

Sélectionner les EJ relatifs à la demande de paiement en ne laissant cocher que les rattachements concernés
Enregistrer la saisie

⑦ Dans le conteneur du haut, cliquer sur le pavé
 Le total TTC de la facture doit être alors égal au TTC des commandes

® Cliquer sur le pavé raitement la facture passe à l'étape 707 En attente de signature de la demande de paiement pour validation par l'ordonnateur.